Updating the Driver Windows 98 SE To update the driver software, you must replace the older version residing on your PC with the more recent version. The procedure for updating the Driver is described below.

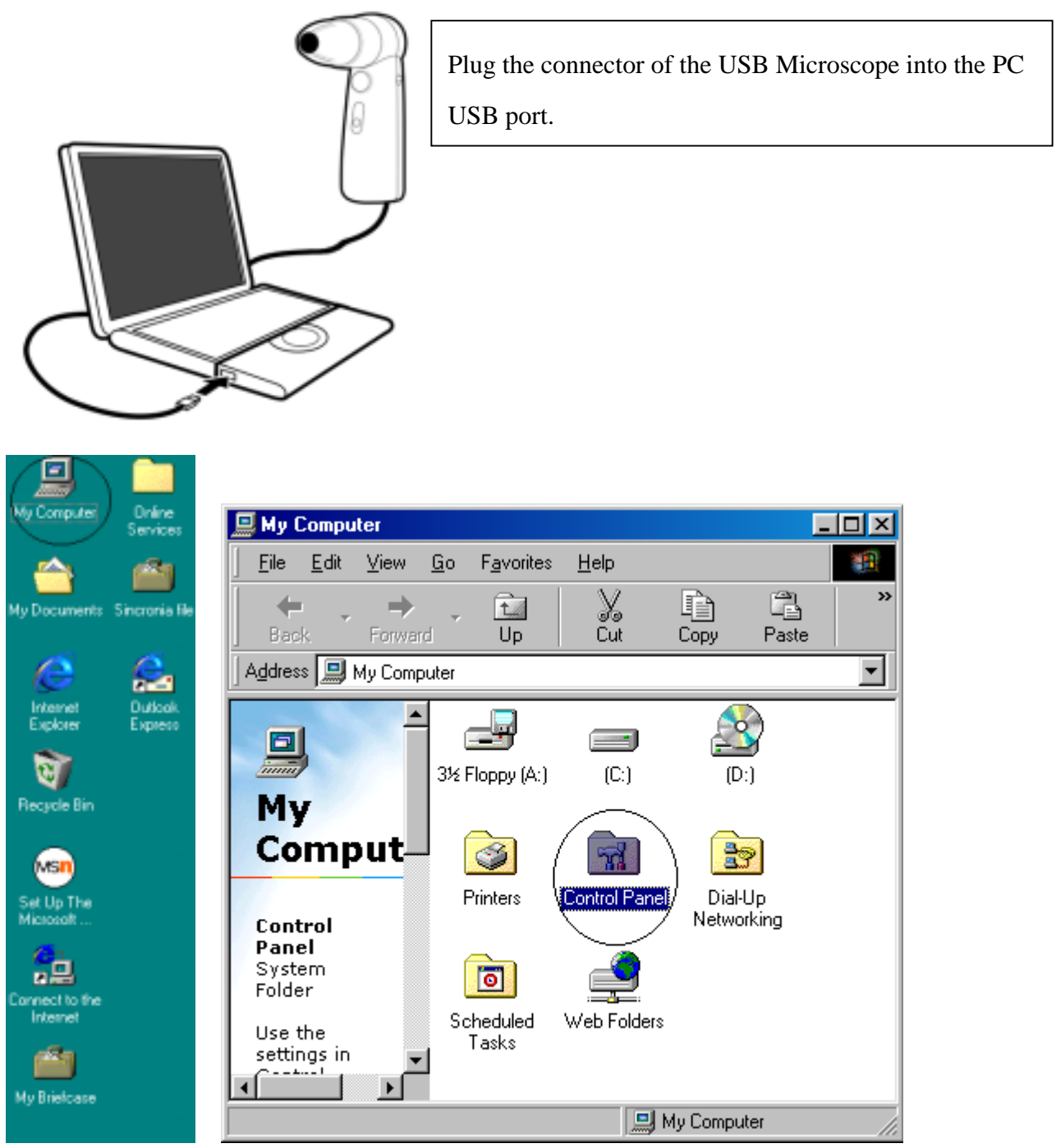

Double-click the My Computer icon on the desktop (PC screen). Note: While the actual items displayed on the Desktop will vary from computer to computer,

the My Computer icon in most cases will be found in the upper left of your screen.

Double-clicking My Computer displays the following window. Double-click Control Panel in the window.

| Control Panel                                               |                          |                     |                              |                      |                     | _0       | ×  |
|-------------------------------------------------------------|--------------------------|---------------------|------------------------------|----------------------|---------------------|----------|----|
| <u>Eile E</u> dit <u>V</u> iew <u>G</u> o F <u>a</u> vorite | s <u>H</u> elp           |                     |                              |                      |                     |          | £. |
| Back Forward Up                                             | X                        | Copy Pas            | le Undo                      | Delete F             | Properties View     |          |    |
| Address 🐼 Control Panel                                     |                          |                     |                              |                      |                     |          | ٠  |
| Control                                                     | Accessibility<br>Options | Add New<br>Hardware | Add/Remove<br>Programs       | BDE<br>Administrator | Date/Time           | Display  | *  |
| Panel                                                       | A.                       | 2                   | <b>S</b>                     |                      | 2                   | 0        | H  |
| System                                                      | Fonts                    | Game<br>Controllers | Internet<br>Options          | Keyboard             | Modems              | Mouse    |    |
| information and changes<br>advanced settings.               | 5 <u>(9</u>              | <b>₽</b> 2          | <b>S</b> ?                   | <b>\$</b>            | ų                   | ø        |    |
| Microsoft Home                                              | Multimedia               | Network.            | ODBC Data<br>Sources (32bit) | Passwords            | Power<br>Management | Printers |    |
| Technical Support                                           | <b>3</b>                 | 1                   |                              | 2                    | <b>2</b> 2          |          |    |
|                                                             | Regional<br>Settings     | Sounds              | System                       | Telephony            | Users               |          | -  |
|                                                             | Prov                     | ides system infor   | mation and chang             | ges - 🛄 My C         | omputer             |          | 16 |

Double-click System. This displays the following screen.

| Double-click System. This displays the following screen.                                                                                                    |      |
|----------------------------------------------------------------------------------------------------|------|
| System Properties                                                                                                    | ? ×  |
| General Device Manager Hardware Profiles Performance                                                                                                    |      |
| System:         Microsoft Windows 98         Second Edition         4.10.2222 A         Registered to:         sohgen         scalar         50578-335-0590644-03059         Computer:         GenuineIntel         Pentium(r) III Processor         64.0MB RAM |      |
| OK Car                                                                                                    | ncel |

Click the [Device Manager] tab (circled in the illustration).

| System Pr                              | operties                                                                                                    |                                                                                                    |              |                      |         | ? ×   |
|----------------------------------------|----------------------------------------------------------------------------------------------------|----------------------------------------------------------------------------------------------------|--------------|----------------------|---------|-------|
| General                                | Device Ma                                                                                                    | nager Hardwi                                                                                                    | are Profiles | Performan            | 108     |       |
| € Vie                                  | w devices b                                                                                                    | ylype C                                                                                                    | View dev     | ices by <u>c</u> onr | nection |       |
| 0.000000000000000000000000000000000000 | CDROM<br>CDROM<br>Disk drive<br>Display ad<br>Floppy dis<br>Floppy dis<br>Floppy dis<br>Scala<br>Mantos<br>Mouse<br>Network 4<br>Other dev<br>Other dev<br>PCI M | s<br>laptess<br>k controllers<br>controllers<br>USB Shot<br>USB Shot<br>dapters<br>ices<br>and<br>utimedia Audio<br>utimedia Video | Device       |                      |         | 4     |
| Pro                                    | opertie:                                                                                                    | Rejresh                                                                                                    | B            | gmove                | Prigt   | Ī     |
|                                        |                                                                                                    |                                                                                                    |              | DK.                  | 0       | incel |

Double-click [Imaging Device] (part (1)). The name of the driver (Scalar USB Shot) is displayed. Double-click Scalar USB Shot (part (2)). The following screen is displayed.

| Genera Driver<br>Scalar USB Shot<br>Device type: Imaging Device<br>Manufacturer: Divio<br>Hardware version: Not available<br>Device status<br>This device is working properly. |
|----------------------------------------------------------------------------------------------------|
| Scalar USB Shot<br>Device type: Imaging Device<br>Manufacturer: Divio<br>Hardware version: Not available<br>Device status<br>This device is working properly.                  |
| Device type: Imaging Device<br>Manufacturer: Divio<br>Hardware version: Not available<br>Device status<br>This device is working properly.                                     |
| Manufacturer: Divio<br>Hardware version: Not available<br>Device status<br>This device is working properly.                                                                    |
| Hardware version: Not available<br>Device status<br>This device is working properly.                                                                                           |
| Device status<br>This device is working properly.                                                                                                    |
| This device is working properly.                                                                                                    |
|                                                                                                    |
|                                                                                                    |
|                                                                                                    |
|                                                                                                    |
|                                                                                                    |
|                                                                                                    |
|                                                                                                    |
| Device usage                                                                                                    |
| Disable in this hardware profile                                                                                                    |
| Exists in all hardware profiles                                                                                                    |
|                                                                                                    |
|                                                                                                    |
| OK Cancel                                                                                                    |

Click the Driver tab (circled in the illustration).

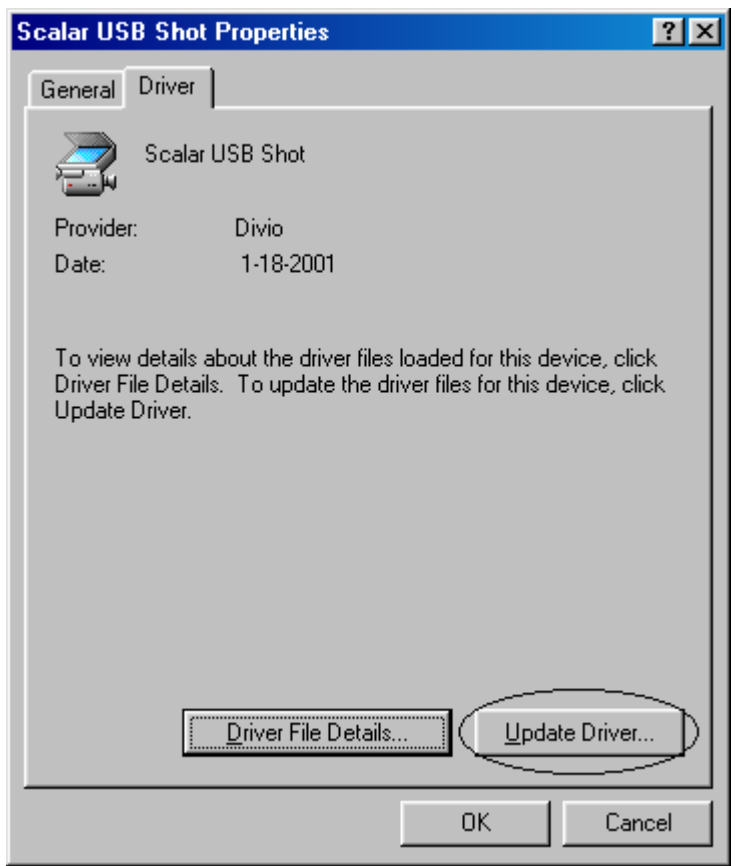

Click the [Update Driver (U)] button. The following screen is displayed.

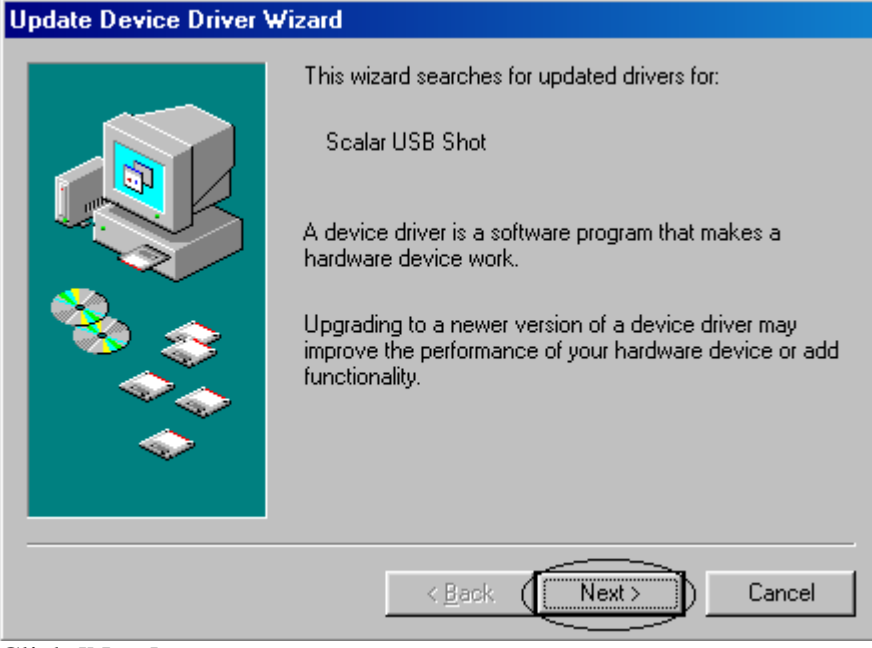

Click [Next].

| Update Device Driver V | Vizard                                                                                                    |
|------------------------|----------------------------------------------------------------------------------------------------|
|                        | What do you want Windows to do?  Search for a better driver than the one your device is using now. (Recommended)  Display a list of all the drivers in a specific location, so you can select the driver you want |
|                        | <back next=""> Cancel</back>                                                                                                    |

Specify the search method. Select [Display a list of all...]. (1) After making the selection, click [Next]. (2)

| Update I | Device Driver Wizard                                                                                                    |
|----------|----------------------------------------------------------------------------------------------------|
| 2        | Select the manufacturer and model of your hardware device. If you have a<br>disk that contains the updated driver, click Have Disk. To install the updated<br>driver, click Finish. |
| Manufac  | cturers: Models:                                                                                                    |
| Kodak    | Kodak DC-120 Digital Camera<br>Kodak DC-25 Digital Camera                                                                                                    |
|          | <u>H</u> ave Disk                                                                                                    |
|          | < <u>B</u> ack Next > Cancel                                                                                                    |

Click the [Have Disk (H)] button.

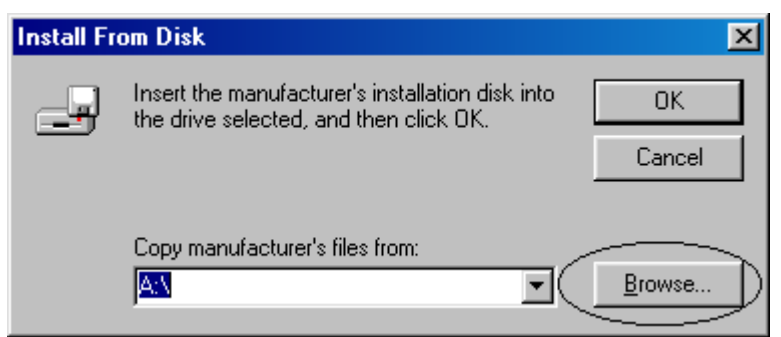

When the screen shown above is displayed, click the [Browse...(B)] button.

| Open               |                                    | ? ×          |
|--------------------|------------------------------------|--------------|
| File <u>n</u> ame: | Eolders:<br>C:\My Documents\Driver | OK<br>Cancel |
|                    | Drives:                            |              |

Next, specify the location of the driver. For the sake of example, we'll assume that the driver is located on the CD-ROM.

Click the [Drive (V)] button circled in the illustration).

Clicking the button displays the different drives available on your system. Select a drive. Continuing with the example, we'll select CD-ROM drive d: here. The following screen is displayed.

| Open                        |                                                                    | ? ×          |
|-----------------------------|--------------------------------------------------------------------|--------------|
| File <u>n</u> ame:<br>*.inf | Eolders:<br>d:\<br>d:\<br>Driver<br>On Screen Manuals!<br>USB Shot | OK<br>Cancel |
|                             | Drives:                                                            |              |

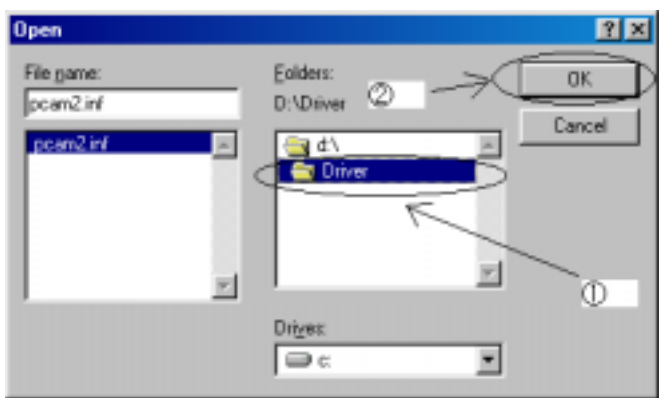

Specify the location of the driver. Here, double-click the Driver folder on the CD-ROM. ((1)) When the file name (Pcam2.inf) is displayed, click the [OK] button. ((2))

| Install Fr | om Disk                                                                                                    |
|------------|----------------------------------------------------------------------------------------------------|
| 9          | Insert the manufacturer's installation disk into<br>the drive selected, and then click OK.<br>Cancel                                                                          |
|            | Copy manufacturer's files from:                                                                                                    |
|            | D:\Driver  Browse                                                                                                    |
| Click the  | e [OK] button.                                                                                                    |
| Update I   | Device Driver Wizard                                                                                                    |
| Models:    | Select the manufacturer and model of your hardware device. If you have a disk that contains the updated driver, click Have Disk. To install the updated driver, click Finish. |
| Scalar     | JSB Shot [12-14-2000]                                                                                                    |
|            | Have Disk                                                                                                    |
|            |                                                                                                    |
|            | < <u>B</u> ack Next > Cancel                                                                                                    |

When the screen shown above is displayed, click the [Next] button.

| Update Driver Warning 📉 🔣                                                                                                    |
|----------------------------------------------------------------------------------------------------|
| Windows detects that your current driver may be a closer match for your hardware device than the driver you have selected. Are you sure you want to use the driver you selected? |
| <u>Yes</u> <u>No</u>                                                                                                    |
| Click the [Yes (Y)] button.                                                                                                    |
| Update Device Driver Wizard                                                                                                    |
| Windows driver file search for the device:                                                                                                    |
| Scalar USB Shot                                                                                                    |
| Windows is now ready to install the selected driver for this device. Click Back to select a different driver, or click Next to continue.                                         |
| Location of driver:                                                                                                    |
| D:\DRIVER\PCAM2.INF                                                                                                    |
| < <u>B</u> ack Next > Cancel                                                                                                    |
| Click the [Next] button.                                                                                                    |
| Version Conflict                                                                                                    |
| A file being copied is older than the file currently on your<br>computer. It is recommended that you keep your existing file.                                                    |
| File name: poam.sys                                                                                                    |
| Description: NW802 USB PC Camera Device Driver                                                                                                    |
| Your version: 2.00.19                                                                                                    |
| Do you want to keep this file?                                                                                                    |
|                                                                                                    |
| vnen the screen shown above is displayed, click the [Yes (Y)] button.                                                                                                    |

| Update Device Driver W | fizard                                                                                                  |
|------------------------|----------------------------------------------------------------------------------------------------|
|                        | Scalar USB Shot<br>Windows has finished installing the driver you selected for<br>your hardware device. |
|                        | < Back Finish Cancel                                                                                    |

Driver installation starts. The screen shown above is displayed after a brief interval. Click the [Finish] button in this screen.

| Scalar USB                           | Shot Properties                                                                                                    | ?  | x |
|--------------------------------------|----------------------------------------------------------------------------------------------------|----|---|
| General                              | Driver                                                                                                    |    | _ |
| 2                                    | Scalar USB Shot                                                                                                    |    |   |
| Provider:                            | Divio                                                                                                    |    |   |
| Date:                                | 12-14-2000                                                                                                    |    |   |
| To view o<br>Driver File<br>Update D | details about the driver files loaded for this device, click<br>a Details. To update the driver files for this device, clic<br>priver.<br><u>Driver File Details</u> | k  |   |
|                                      | Close Cano                                                                                                    | el |   |

Click the [Close] button.

| System Properti                                                                                                    | es                                                                                                    | ?×                         |
|----------------------------------------------------------------------------------------------------|----------------------------------------------------------------------------------------------------|----------------------------|
| General Devic                                                                                                    | e Manager Hardware Profiles Performance                                                                                                    |                            |
| • View devices by type • • • • • • • • • • • • • • • • • • •                                                                                         |                                                                                                    |                            |
| Compute<br>CDRI<br>CDRI<br>Disk<br>Displ<br>Flopp<br>Hard<br>Keyb<br>Moni<br>Mous<br>Mous<br>Mous<br>Mous<br>Mous<br>Mous<br>Ports<br>Ports<br>Ports | OM<br>drives<br>lay adapters<br>by disk controllers<br>l disk controllers<br>ing Device<br>poard<br>itors<br>se<br>vork adapters<br>r devices<br>PCI Card<br>PCI Multimedia Audio Device<br>PCI Multimedia Video Device<br>s (COM & LPT) |                            |
| Properties                                                                                                    | Re <u>f</u> resh <u>Re</u> move F                                                                                                    | <sup>p</sup> ri <u>n</u> t |
|                                                                                                    | Close                                                                                                    | Cancel                     |

Click the [Close] button. This completes the driver update.